## アンドロイド (Android) 端末での課題提出方法

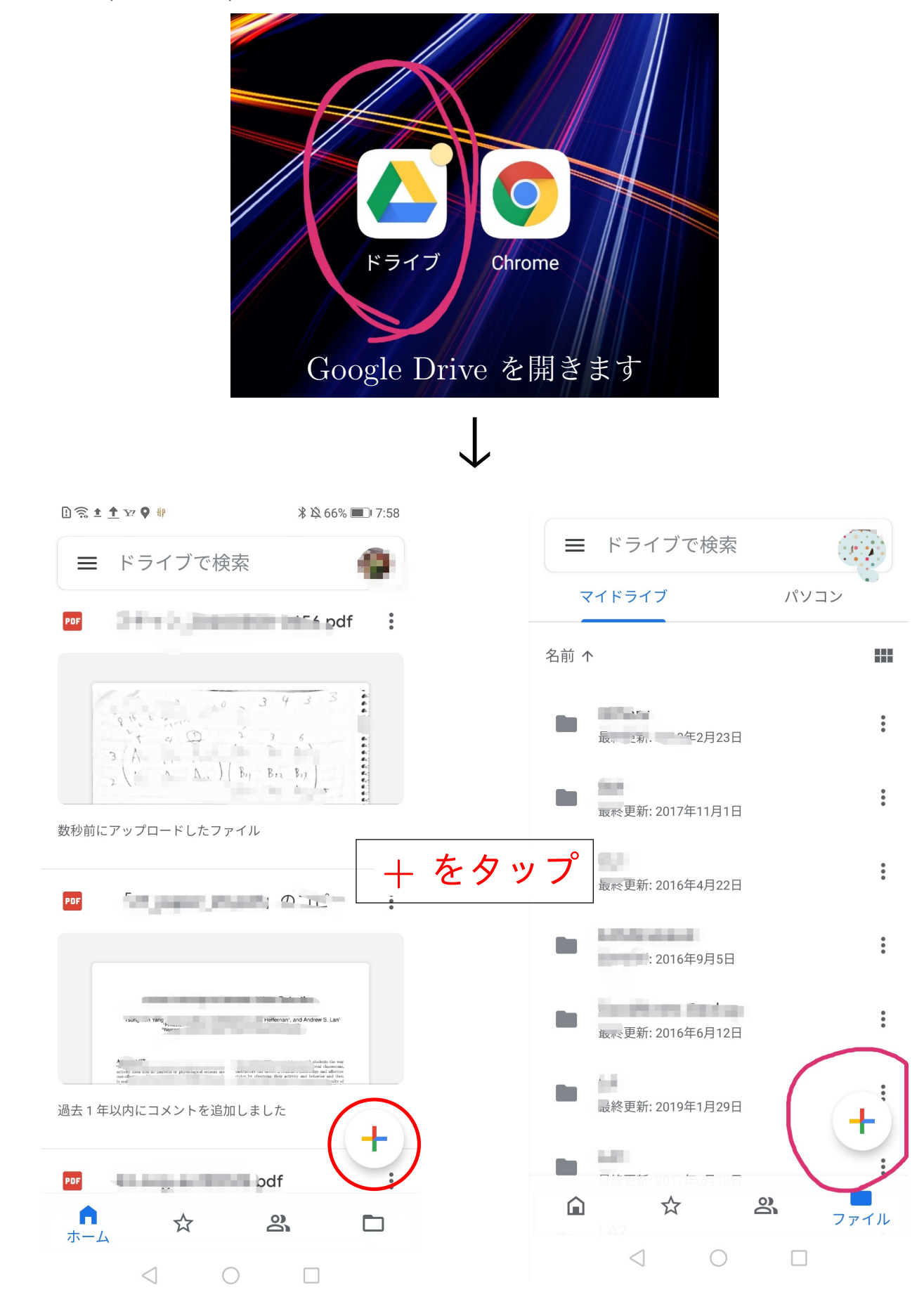

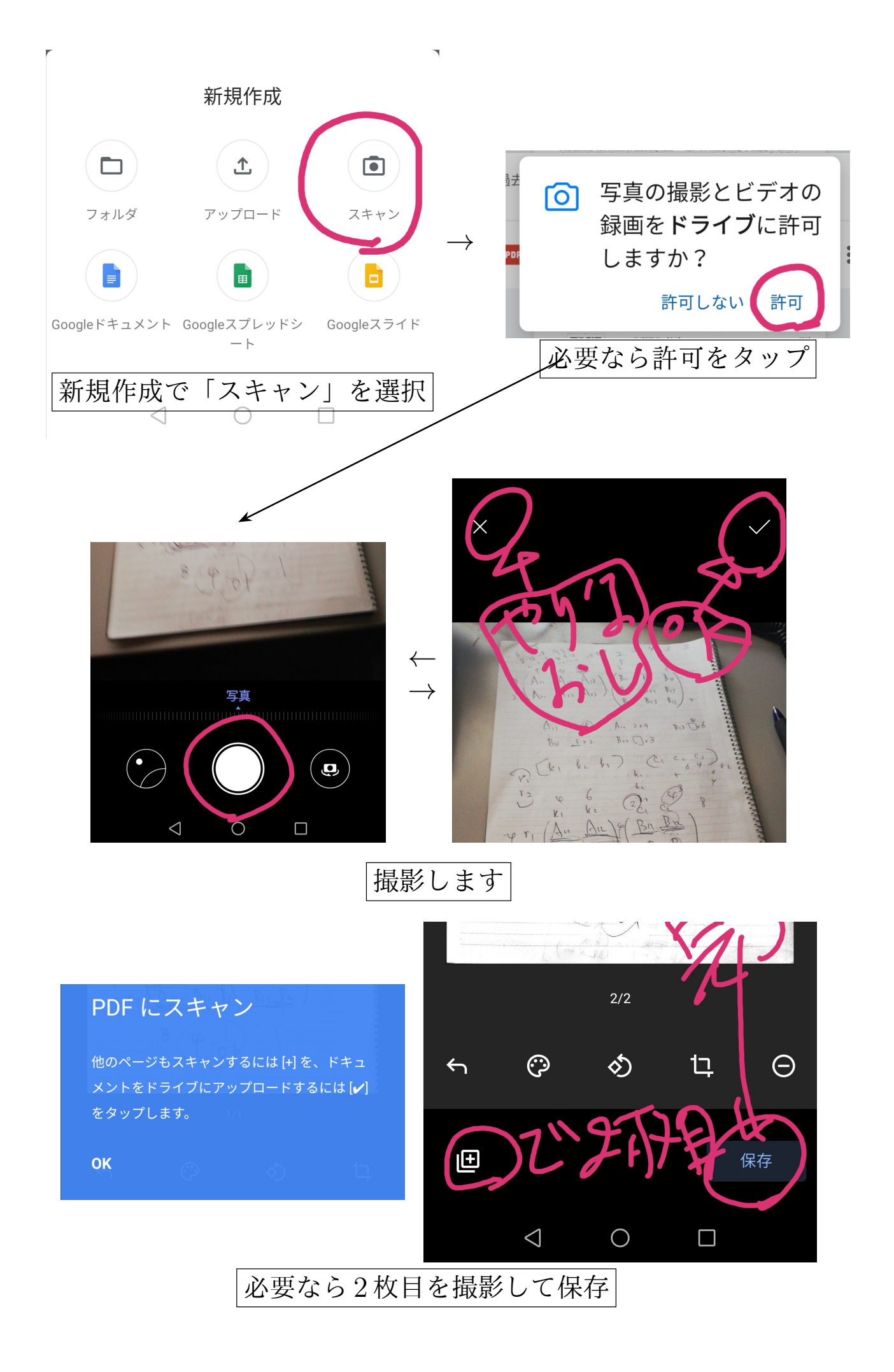

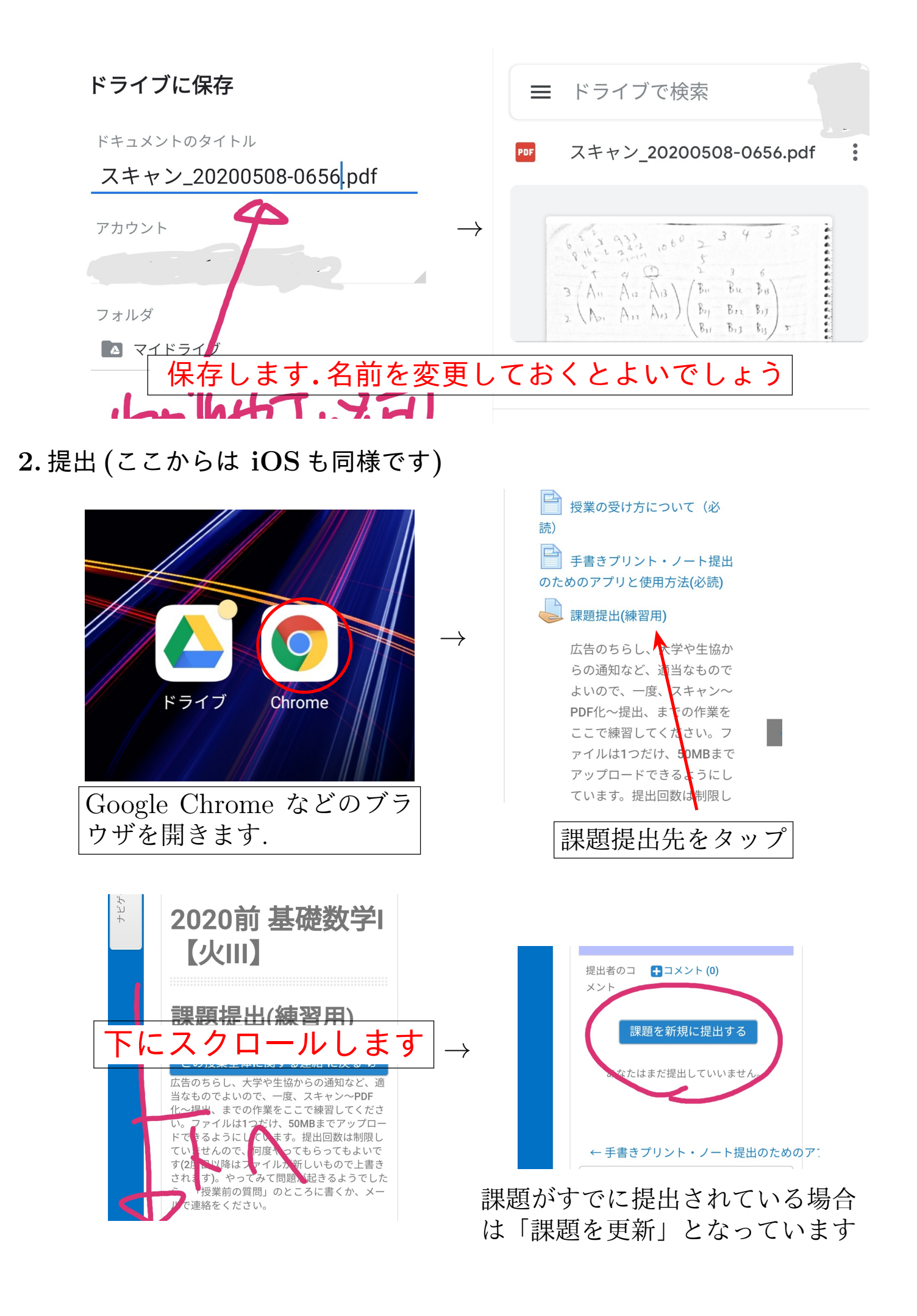

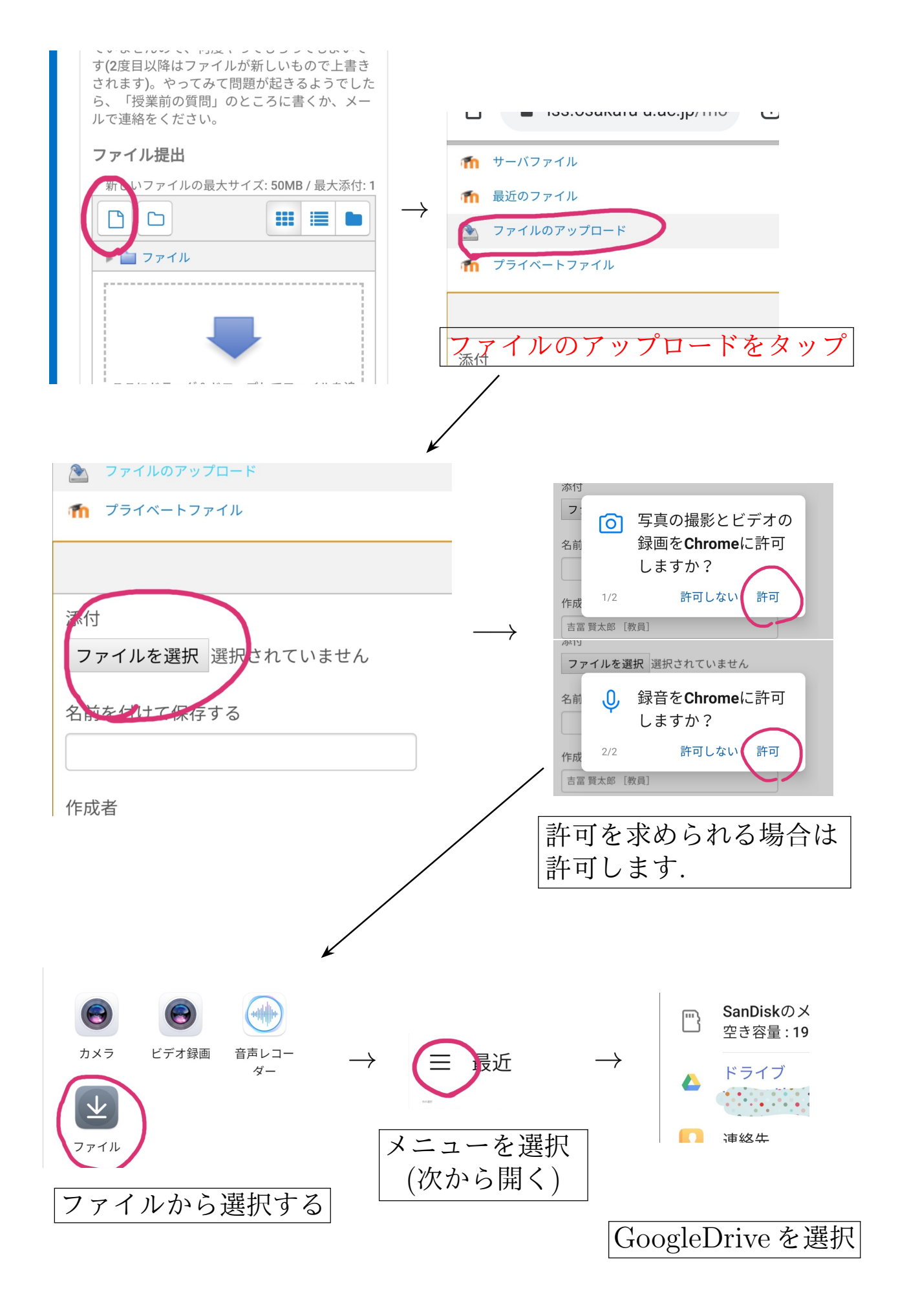

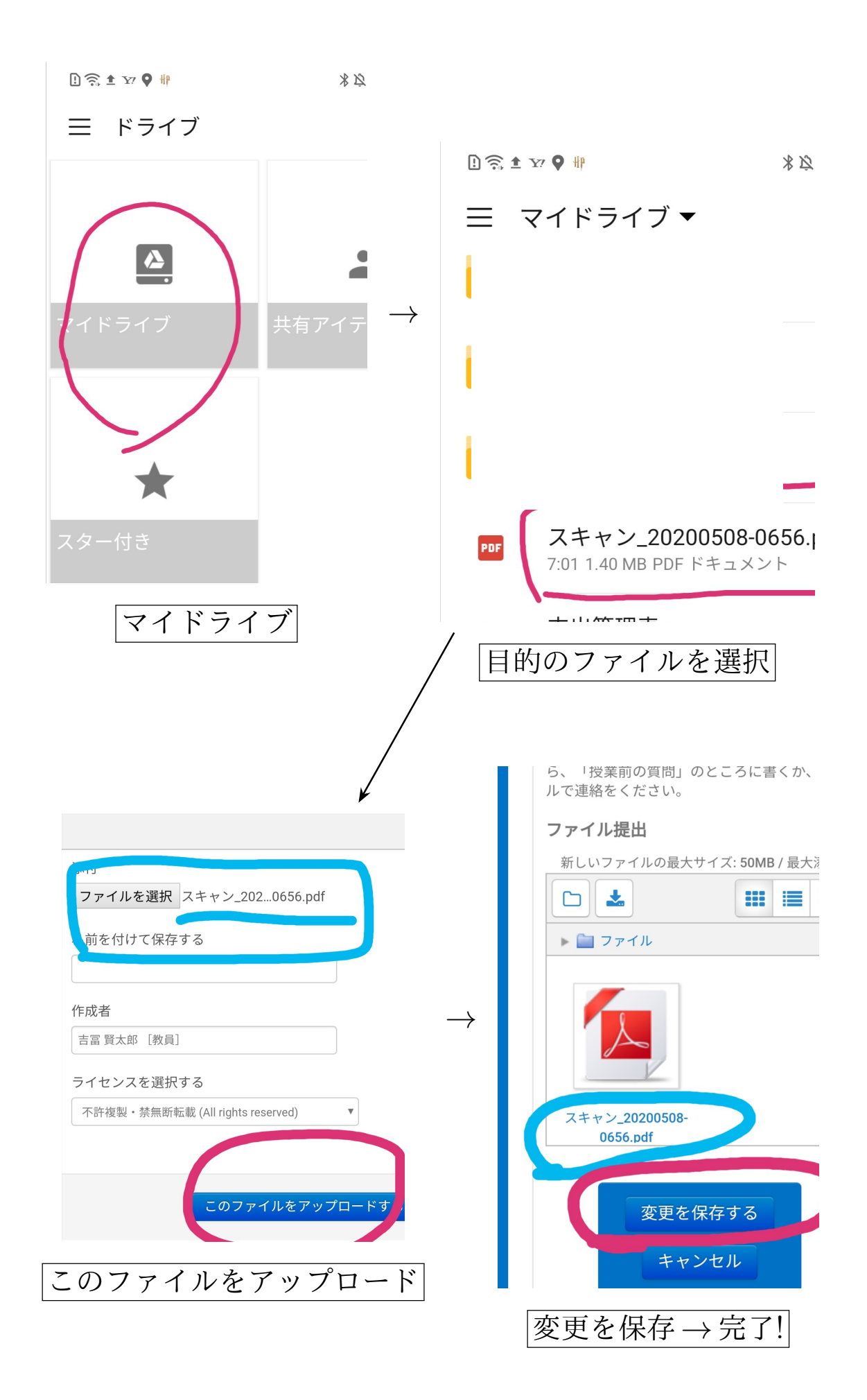